## Verizon Wireless Mobile Office User Guides For Windows™ CE

## Setting up Windows CE for a Quick 2 Net<sup>sm</sup> Connection

**Before you start:** Many handheld or palm devices using Windows CE do not have a 9-pin serial port. If your Windows CE device does not have a 9-pin serial port, you can use your synchronization cable or cradle as a serial port by purchasing a DB9-M to DB9-M null modem. This part may also be found at a local electronics outlet. The Mobile Office kit includes this adapter.

**Step 1:** Connect your sync cable, null modem adapter and serial cable.

Step 2: Tap on Start, Programs, Communications, then Remote Networking. Now double-tap "Make New Connection."

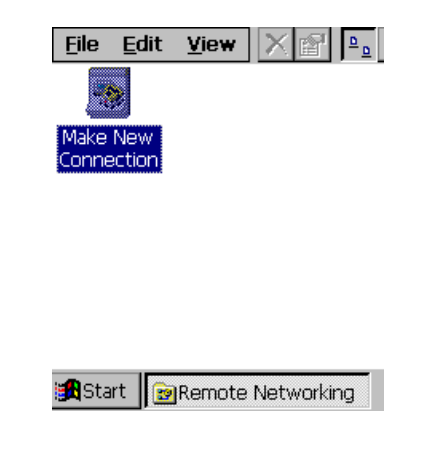

Step 3: Type "Verizon" for the name, Choose "Dial-Up Connection" then tap Next.

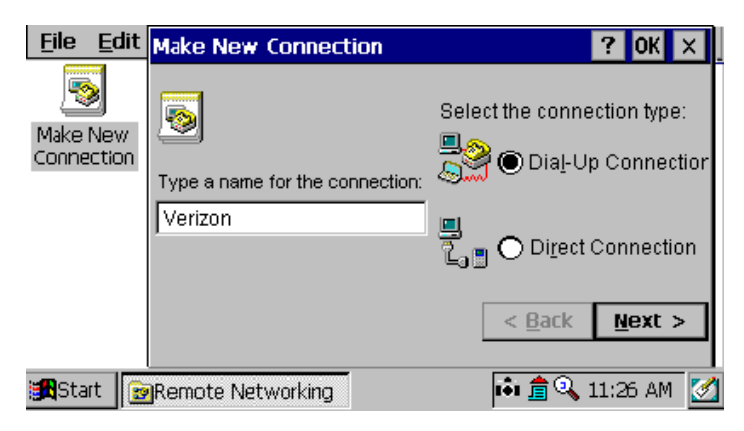

Step 4: Select the "Hayes Compatible on Com1:" modem then tap Configure.

| <u>F</u> ile <u>E</u> dit | Make New Dial-Up Connection 🛛 😯 🕅 🗙                              |   |
|---------------------------|------------------------------------------------------------------|---|
| Make New<br>Connection    | AirTouch<br>Select a <u>m</u> odem:<br>Hayes Compatible on COM1: |   |
|                           | ConfigureTCP/IP Settings< Back                                   | ] |
| 🚮 Start 📴                 | Remote Networking 💼 🏚 🍳 11:26 AM                                 | 1 |

Step 5: Check the box labeled "Use terminal window before dialing"

| Device Properties                          |                           | ок 🗙        |
|--------------------------------------------|---------------------------|-------------|
| Port Settings Call Options                 |                           |             |
| ■ Manual Dial (user supplies dial strings) | Connection I<br>Baud Rate | Preferences |
| -Terminals                                 | <u>D</u> ata Bits         | 8 🔽         |
| Use terminal window                        | Parity                    | None 💌      |
| before dialing                             | Stop Bits                 | 1 💌         |
| dialing                                    | Elow Control              | Hardware 🔻  |

**Step 6:** If you are using the Qualcomm QCP-860 tap the Call Options tab and in the Extra Settings area, enter "&C2" (without quotes) then click "OK." (For all other phones skip this step)

| Device Properties OK 🗙                                                                                                    |
|----------------------------------------------------------------------------------------------------|
| Port Settings Call Options                                                                                                    |
| Call Setup<br>✓ Cancel the call if not connected within 120 seconds<br>Wait for dial tone before dialing<br>Wait for credit card tone 0 seconds |
| Extra Settings (special modern commands may be inserted into the dial string)                                                                   |
| &C2                                                                                                    |

Step 7: Enter "#777" as the Telephone Number and check the box labeled "Force Local" than tap Finish.

| Dial-Up C | onnection        |                      | ? OK ×                |
|-----------|------------------|----------------------|-----------------------|
| <b></b>   | Verizon          |                      |                       |
|           | Co <u>u</u> ntry | A <u>r</u> ea<br>614 | Telephone number:     |
|           | Force long g     | listance             | ✓ Force local         |
|           |                  |                      | < <u>B</u> ack Finish |

**Step 8:** Double-tap on your newly created Verizon icon. Enter "qnc" for the User Name and "qnc" for the password, in lower case. Leave the Domain area blank and then tap Connect.

| Dial-Up Connection |                        |
|--------------------|------------------------|
| Verizon            |                        |
| User Name: qnc     | Phone: T#777           |
| Password: ***      | Dial from: Local       |
| D <u>o</u> main:   | Dial Properties        |
| Save password      | <u>C</u> onnect Cancel |

Step 9: After a few seconds a blank terminal window will appear. After it appears, tap OK.

| <u>F</u> ile <u>E</u> | dit <u>V</u> iew | A A        |                   |       | ок ×    |
|-----------------------|------------------|------------|-------------------|-------|---------|
|                       |                  |            |                   |       | <b></b> |
|                       |                  |            |                   |       |         |
|                       |                  |            |                   |       |         |
|                       |                  |            |                   |       |         |
|                       |                  |            |                   |       |         |
|                       |                  |            |                   |       |         |
|                       |                  |            |                   |       |         |
|                       |                  |            |                   |       | -       |
| <b>Start</b>          | 📴 Remote I       | Networking | Pre Dial Terminal | 2 11: | 29 AM 🛃 |

You will see the following as soon as you are connected:

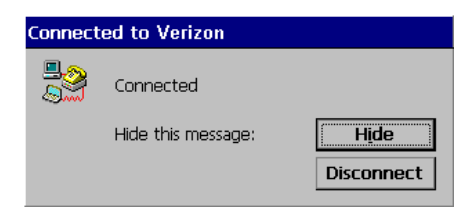

Step 10: Double tap Internet Explorer or your favorite Windows CE browser to begin browsing the Internet.

**Step 11:** When finished, you can disconnect by double tapping on the size icon in your task tray and clicking on disconnect.

## Using Windows CE for a Quick 2 Net<sup>sm</sup> Connection

## Once you have completed the setup instructions above:

Step 1: To connect, go to Start, Programs, Communications, Remote Networking, Double tap Verizon

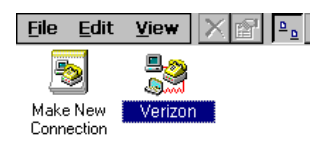

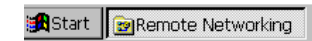

Step 2: If you failed to save the password, enter "qnc" for the user name and "qnc" for the password, in lower case. Tap Connect.

| Dial-Up Connection |                        |
|--------------------|------------------------|
| Serizon            |                        |
| User Name: qnc     | Phone: T#777           |
| Password: ***      | Dial from: Local       |
| Domain:            | Dial Properties        |
| ✓ Save password    | <u>C</u> onnect Cancel |

**Step 3:** Tap OK when you get the blank terminal window.

| <u>F</u> ile <u>E</u> dit | View A A          |                   | ок 🛛 🗙       |
|---------------------------|-------------------|-------------------|--------------|
|                           |                   |                   | <b></b>      |
|                           |                   |                   |              |
|                           |                   |                   |              |
|                           |                   |                   |              |
|                           |                   |                   |              |
|                           |                   |                   |              |
|                           |                   |                   |              |
|                           |                   |                   | -            |
| 🄀 Start 🖻                 | Remote Networking | Pre Dial Terminal | 🚴 11:29 AM 🛃 |

You will see the following as soon as you are connected:

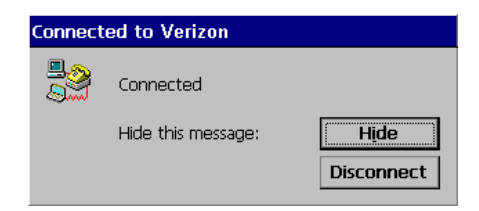

Step 4: Double tap Internet Explorer or your favorite Windows CE browser to begin browsing the Internet.

**Step 5:** You can disconnect by double tapping on the icon in your task tray and clicking on disconnect.